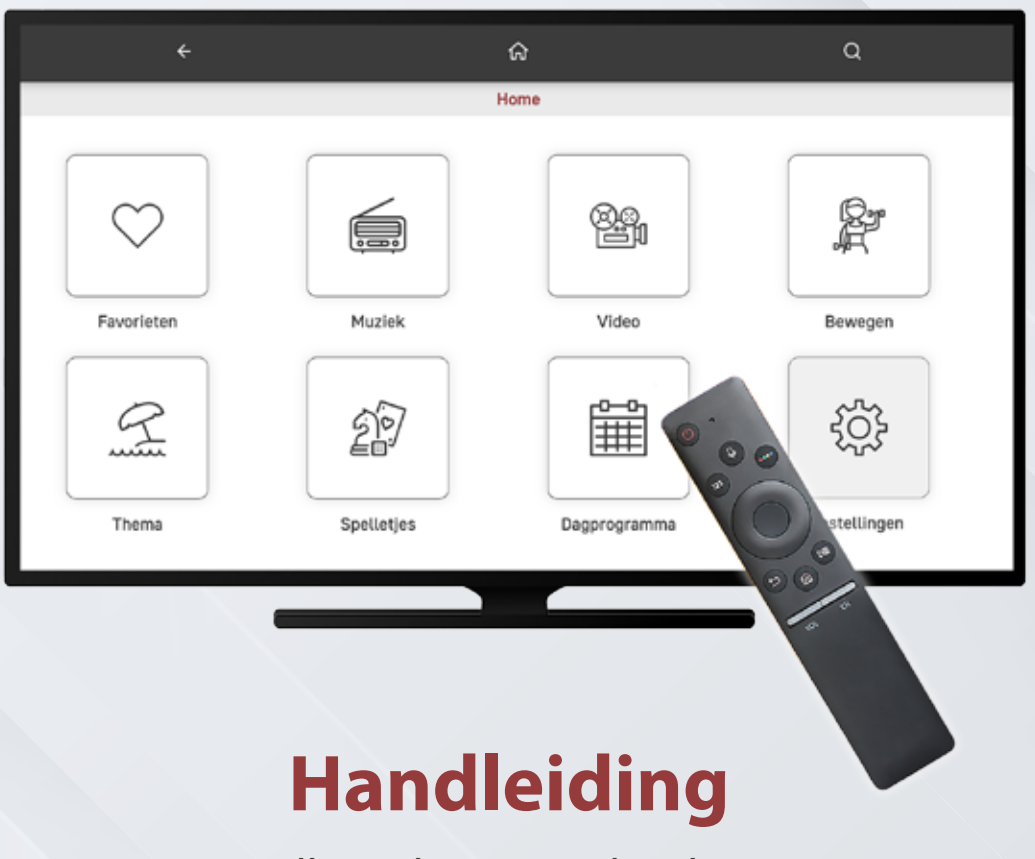

Mr illi applicatie op de televisie

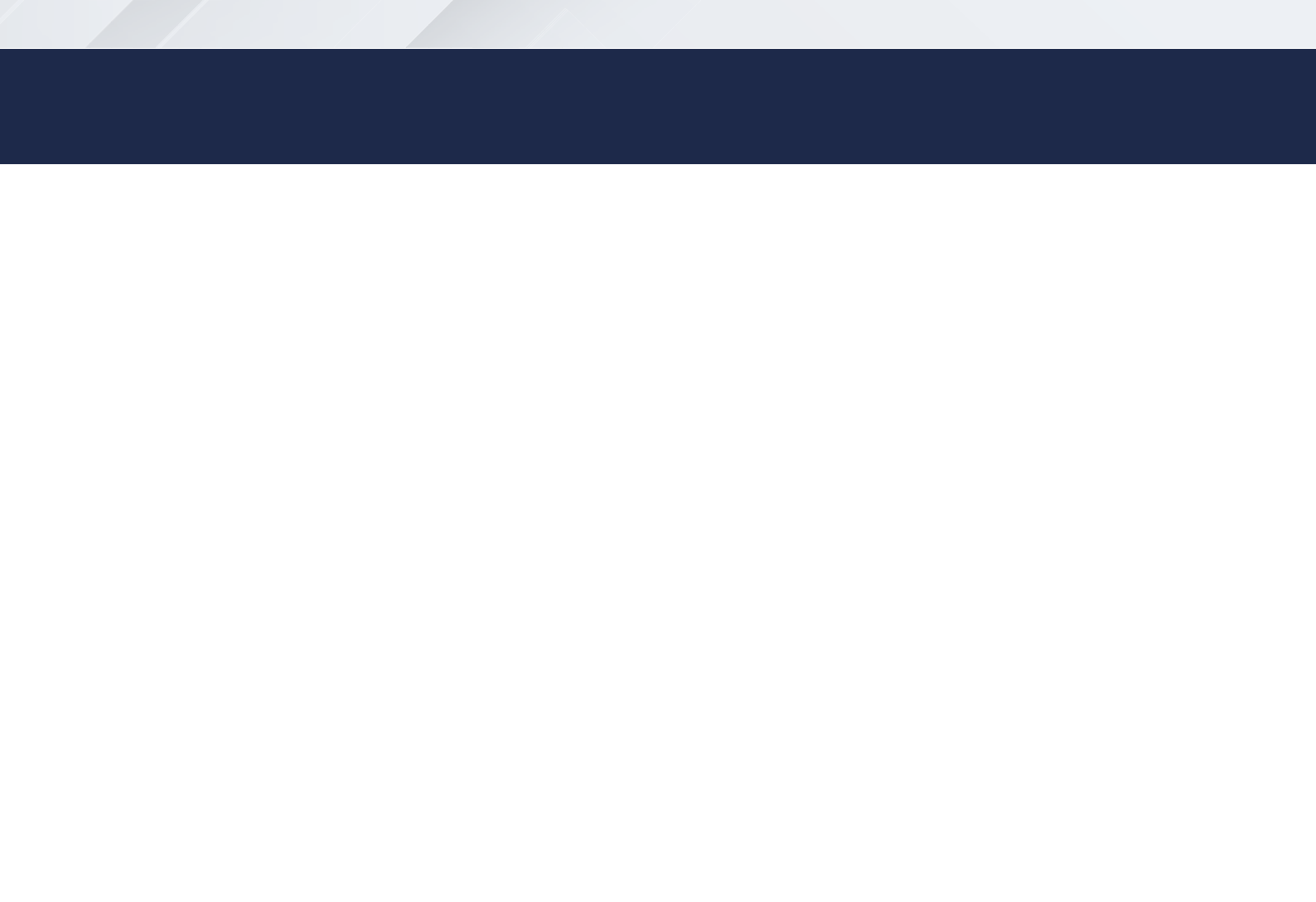

## Inleiding

Mr illi is een applicatie dat u installeert op de Smart-TV. Mocht u geen Smart TV gebruiken, dan is eventueel een Chromecast ook een mogelijkheid.

Ervaar de oplossingen van Mr illi, zoals de agendafunctie en de ondersteuning van het dagritme. Ontdek ook het aanbod van muziek, video's, activiteiten, archiefbeelden en spelletjes. Het resulteert in een fijne woon- en werkomgeving, waar ook de zorgprofessionals en mantelzorgers worden ontlast.

#### Zelf installeren

In deze handleiding wordt het installeren en gebruik van Mr illi in stappen uitgelegd. Komt u er niet helemaal uit? Neem dan gerust contact met ons op. Wij helpen u graag om het probleem op te lossen.

U kunt ons telefonisch bereiken op 020-2479333 of mail naar info@mrilli.nl.

# Inhoudsopgave

|    |                                             | blz |
|----|---------------------------------------------|-----|
| 1. | Toegang Mr illi op Smart-TV                 | 5   |
| 2. | Mr illi applicatie downloaden               | 6   |
| 3. | Opstarten Mr illi applicatie                | 8   |
| 4. | Registreren Mr illi account                 | 10  |
| 5. | Inloggen Mr illi applicatie                 | 12  |
| 6. | Bedienen Mr illi applicatie                 | 14  |
| 7. | Zoeken in Mr illi applicatie                | 18  |
| 8. | Maak Mr illi uniek op <u>mijn.mrilli.nl</u> | 20  |
| 9. | Contact                                     | 22  |

## 1. Toegang Mr illi op Smart-TV

| Bekende TV merken                                | Type model                                |
|--------------------------------------------------|-------------------------------------------|
| Samsung                                          | Beschikbaar vanaf modeljaar 2019          |
| LG                                               | Beschikbaar vanaf modeljaar 2020          |
| Sony, Philips, Panasonic,<br>Toshiba, Sharp, JVC | Beschikbaar met Android besturingssysteem |

#### Mr illi applicatie geen toegang op uw televisie?

In deze situatie is het mogelijk om een Chromecast te gebruiken als alternatief.

## 2. Mr illi applicatie downloaden

### Stap 1 van 2

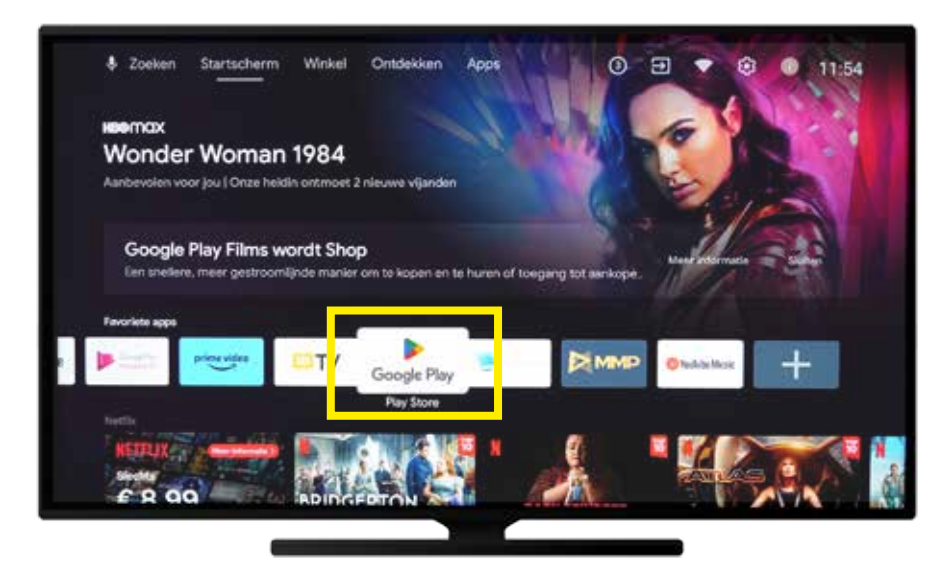

#### Let op

Voor het installeren van een app op een Smart-TV moet u ingelogd zijn op een Google of Samsung account.

Open de store van de Smart-TV. Dit kan de Playstore, Samsung store of LG store zijn.

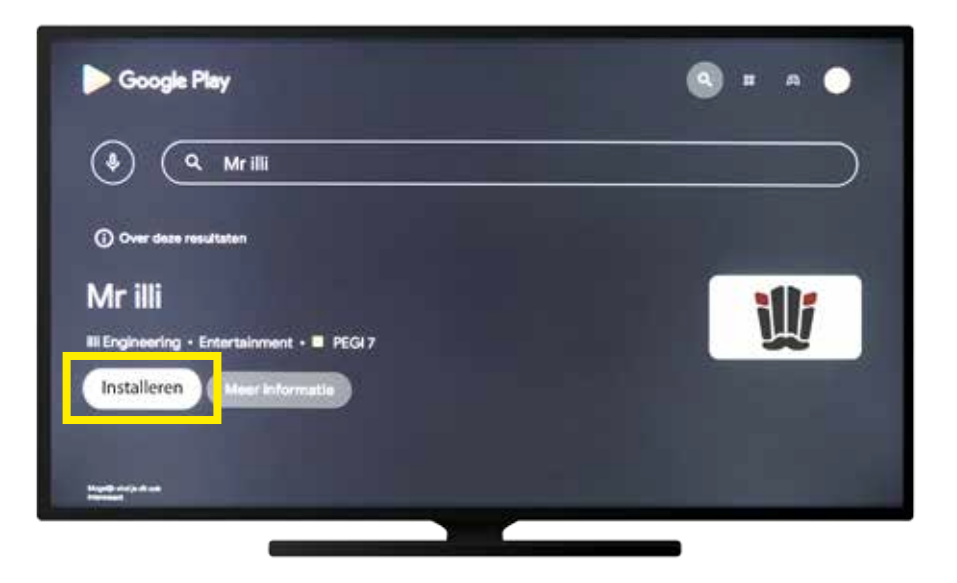

Zoek in de store op Mr illi en installeer de applicatie.

## 3. Opstarten Mr illi applicatie

### Stap 1 van 2

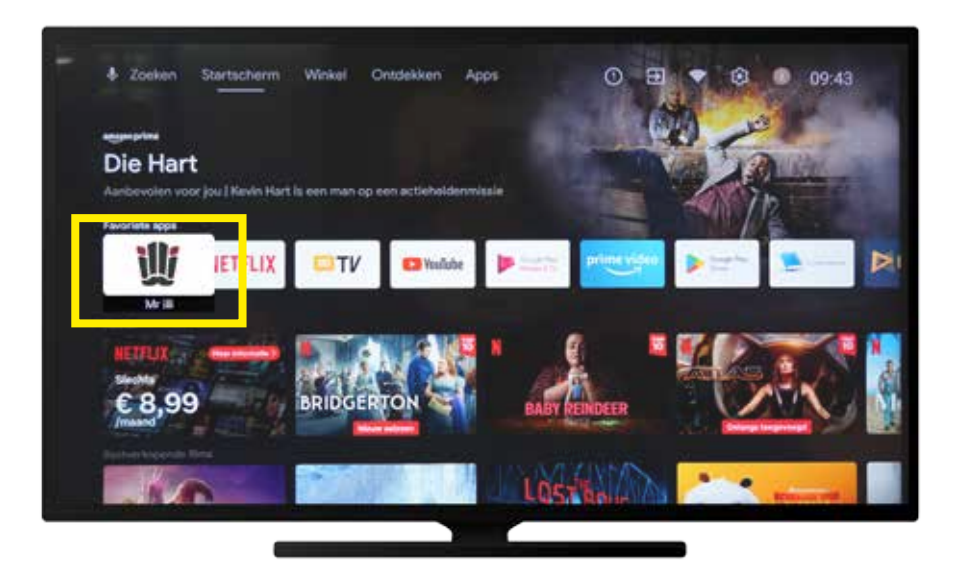

#### Tip

Voeg de app toe aan de favorieten van de Smart-TV. Hierdoor is de app beter vindbaar.

Open de Mr illi applicatie op de Smart-TV.

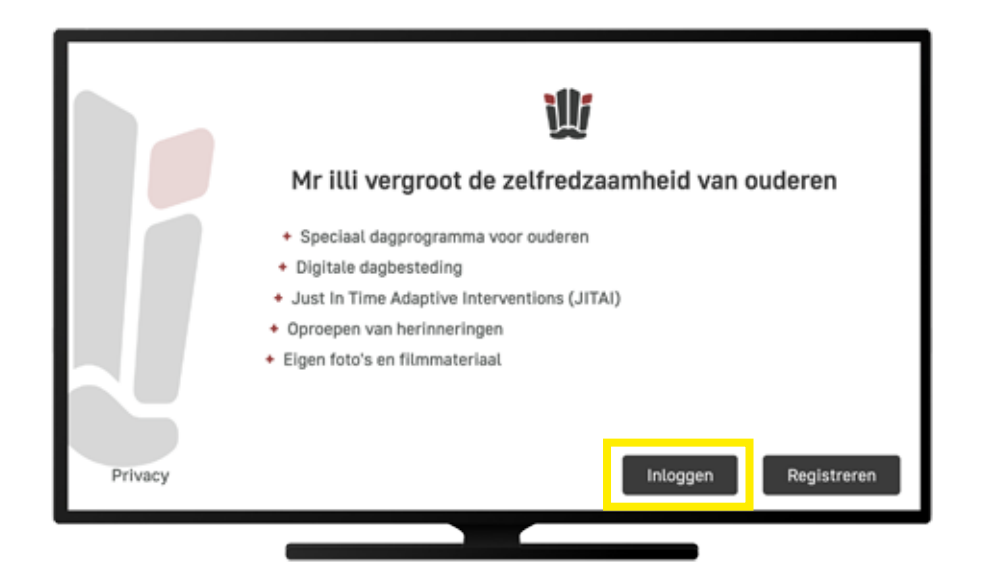

Dit is het aanmeldscherm en druk op **Inloggen** (ga verder op blz 12) Nog geen account? Druk op registreren en ga verder op blz 10

### 4. Registreren Mr illi account

### Stap 1 van 2

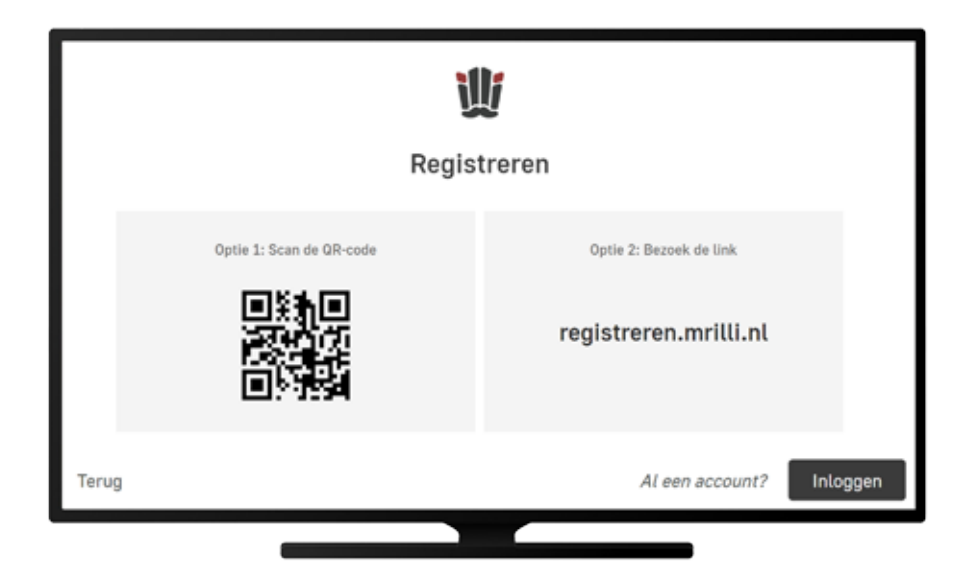

Scan de QR code op de televisie of ga naar **registreren.mrilli.nl** 

### Stap 3 van 3

| ☆ ii v2-mijn.mrill.nl                                    | o                    |
|----------------------------------------------------------|----------------------|
| account registreren                                      |                      |
| Register                                                 |                      |
| Maladres                                                 |                      |
| Wachtwoord                                               | 6                    |
| Wachtwoord bevestigen                                    | 0                    |
| Voorsaam                                                 |                      |
| Achtemaam                                                |                      |
| ik maak dit account aan voor:                            |                      |
| O Metell                                                 |                      |
| O Een organisatie                                        |                      |
| Ik ga akkoord met de <u>Ajoemena.us</u> Ethapoverklading | <u>iorwaarden</u> en |
|                                                          |                      |

Vul het registratiefomulier in en druk op **Registreren**. Na succesvol registreren, kunt u inloggen op Mr illi applicatie in vorige hoofdstuk (blz 10)

# 5. Inloggen Mr illi applicatie

### Stap 1 van 4

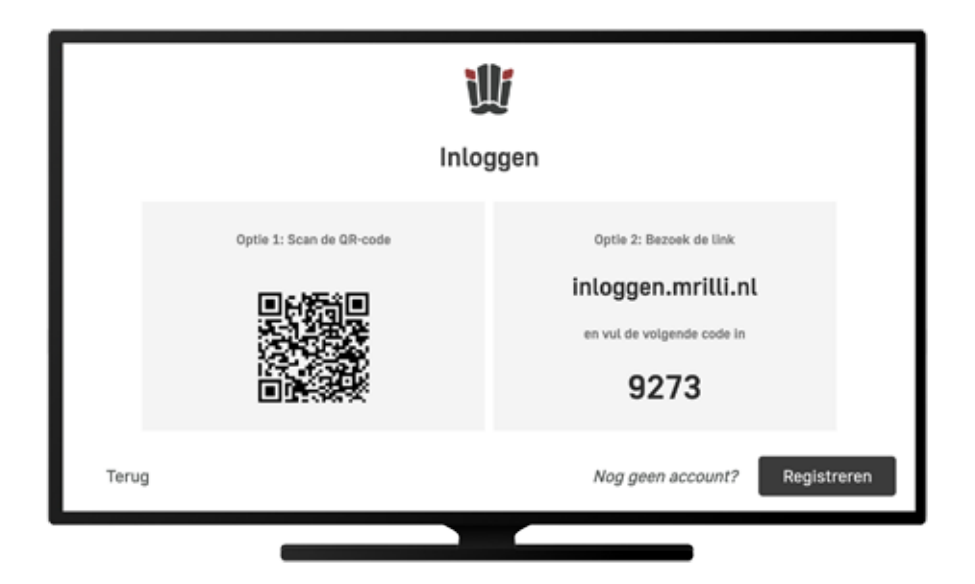

Scan de QR code op de televisie of ga naar **inloggen.mrilli.nl** Log in met jouw Mr illi accountgegevens.

| ± +             | mijn  | mrillini | 0   | } |  |  |  |
|-----------------|-------|----------|-----|---|--|--|--|
| = mijn Mr illi  |       |          |     |   |  |  |  |
| Apparaat linken |       |          |     |   |  |  |  |
| 9273            |       |          |     |   |  |  |  |
| VOLGENDE        |       |          |     |   |  |  |  |
|                 |       |          |     |   |  |  |  |
|                 |       |          |     |   |  |  |  |
| 0               | 0 6   | 6        | ®   |   |  |  |  |
| 1               | 2     | 3 005    | 8   |   |  |  |  |
| 4 010           | 5     | 6        | Ga  |   |  |  |  |
| 7 PORS          | 8 107 | 9 1002   | *+# |   |  |  |  |
| *               | 0 ·   | #        |     |   |  |  |  |
|                 |       |          | -   |   |  |  |  |

#### Stap 3 van 4

### 

Stap 4 van 4

Voer de 4 cijferige koppelcode in op telefoon, tablet of computer. Na succesvol koppelen springt de televisie over naar het dagprogramma.

# 6. Bedienen Mr illi applicatie

### Stap 1 van 4

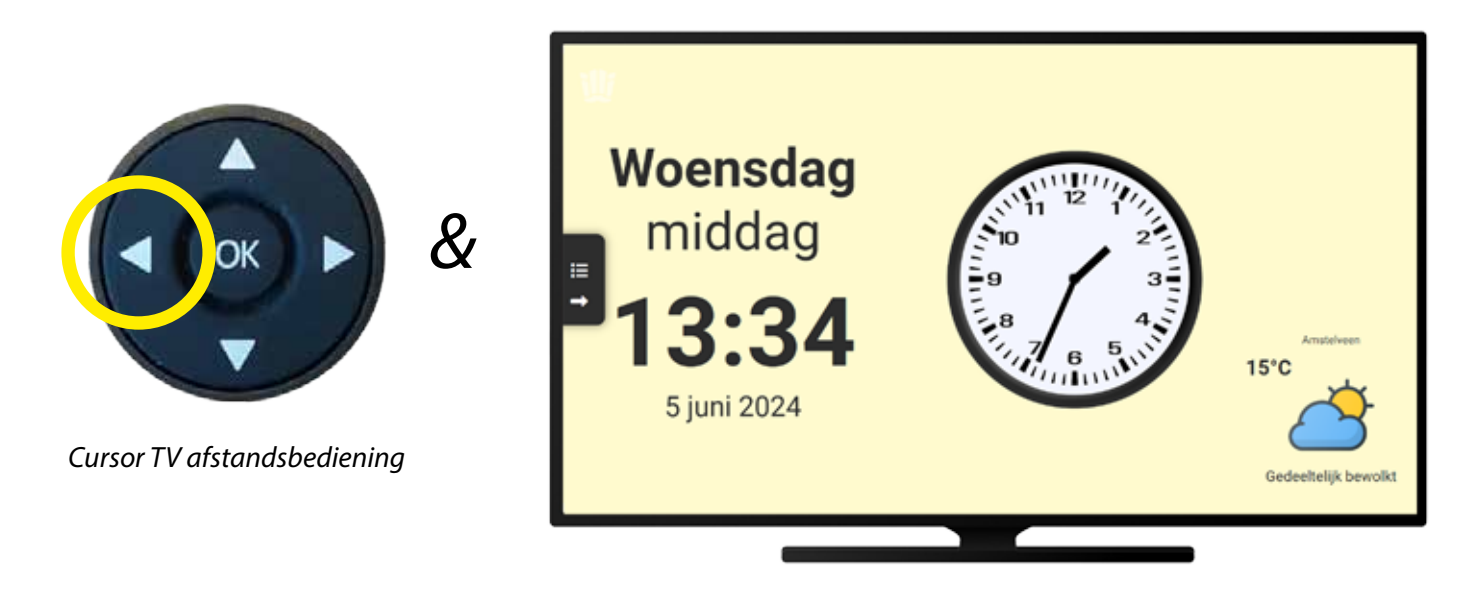

U bevindt zich in het dagprogramma. Om het menu te openen; Druk op de **linkerpijl** van TV afstandsbediening.

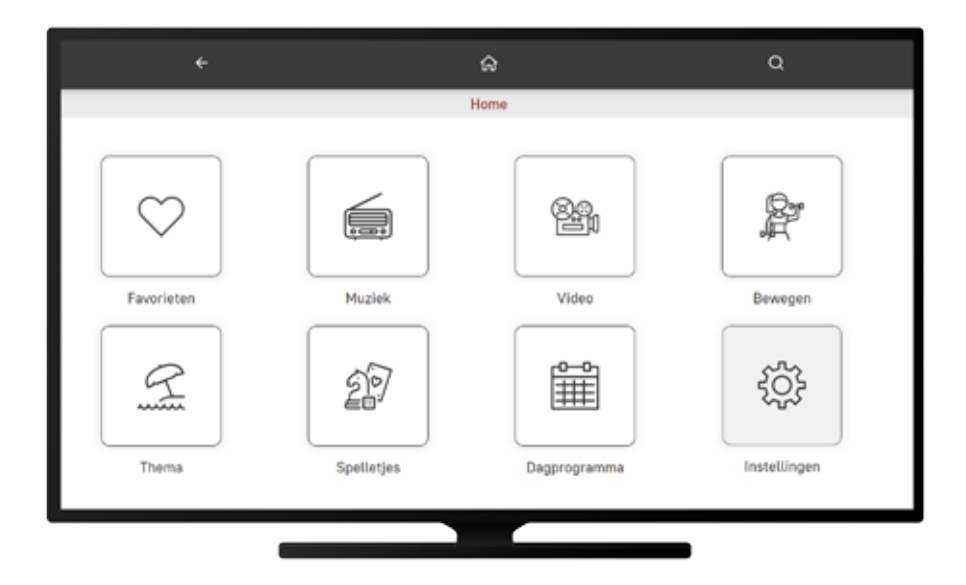

U bevindt zit nu in het hoofdmenu van Mr illi.

### Stap 3 van 4

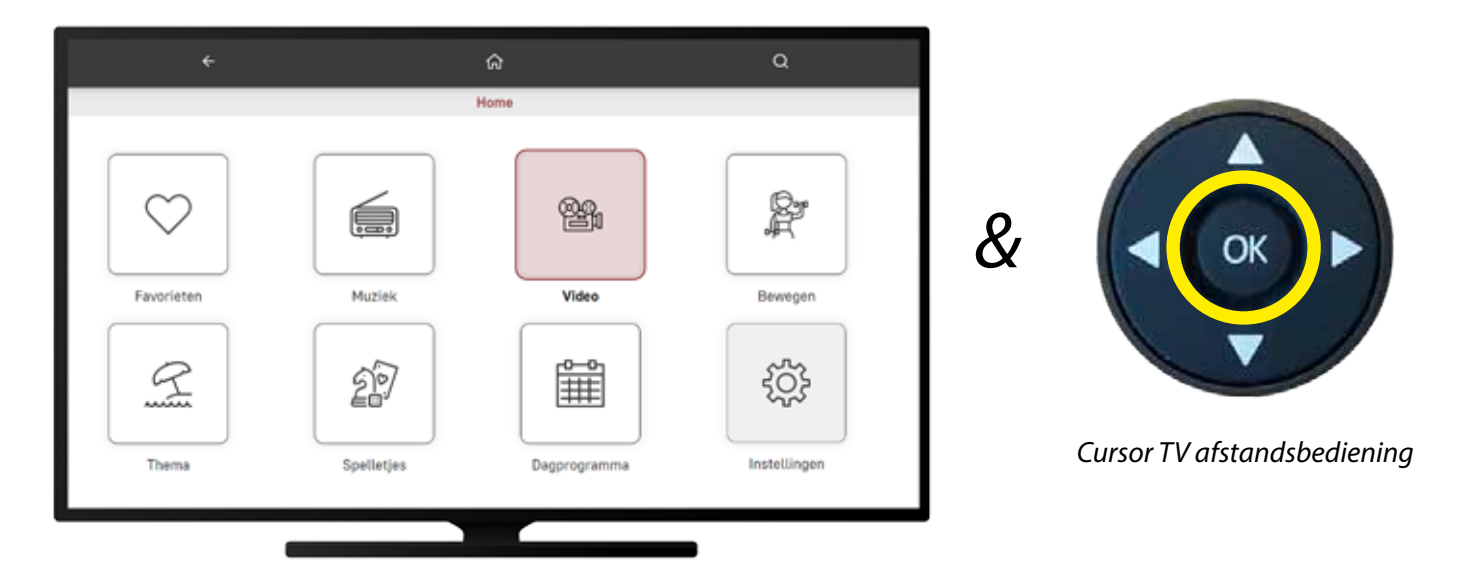

Selecteer een programma wat u wilt zien. Als voorbeeld; Navigeer met pijltjes naar *Video* en druk op **OK**.

#### Stap 4 van 4

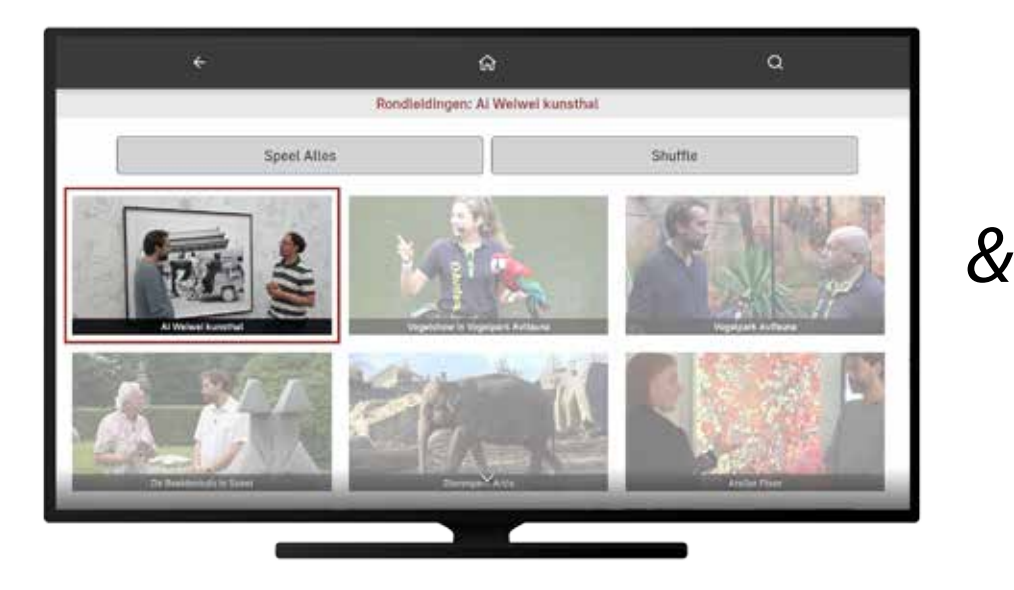

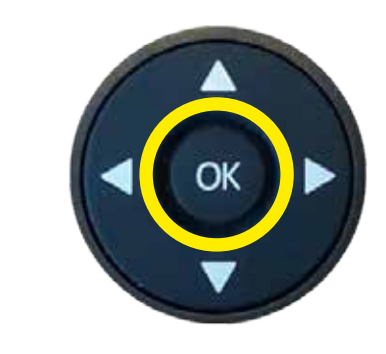

Cursor TV afstandsbediening

Navigeer nogmaals met pijltjes naar *Rondleidingen* en druk op **OK**. Selecteer de video, die u wilt zien, en druk op **OK**. De video start.

# 7. Zoeken in Mr illi applicatie

### Stap 1 van 2

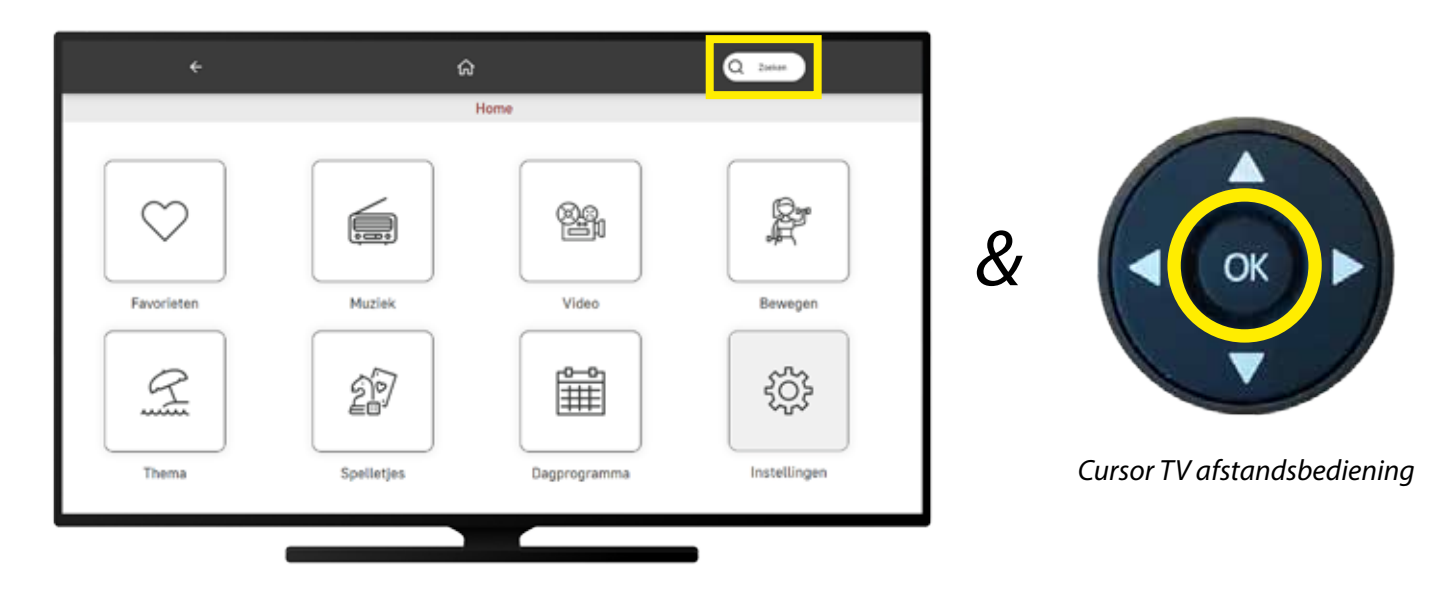

Navigeer boven in het hoofdmenu naar *Zoeken*. Druk met de TV afstandsbediening op **OK**.

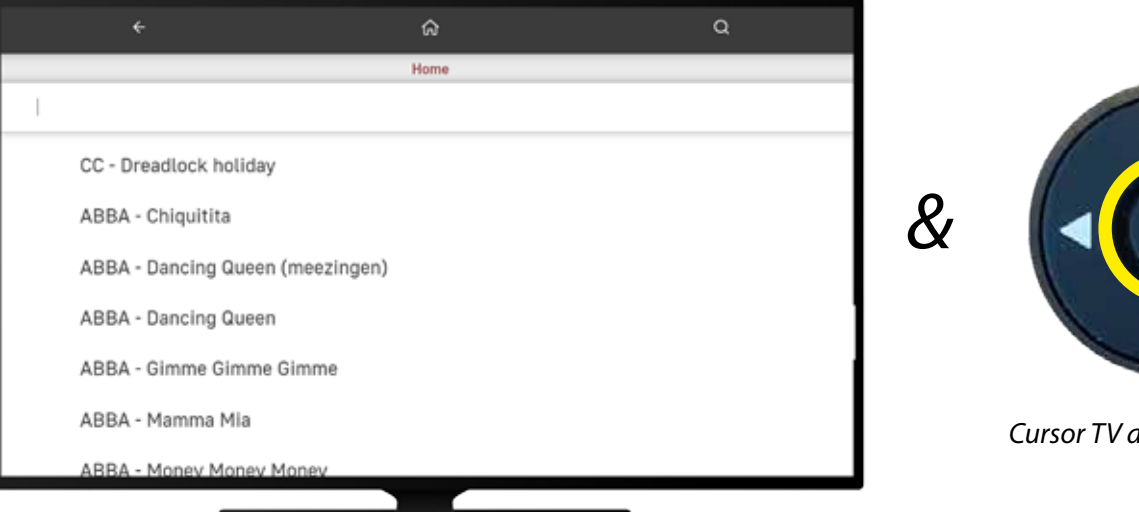

Cursor TV afstandsbediening

Vul het zoekwoord in en selecteer de titel dat u wilt kijken. Druk met de TV afstandsbediening op **OK**.

## 8. Maak Mr illi uniek op <u>mijn.mrilli.nl</u>

### Stap 1 van 2

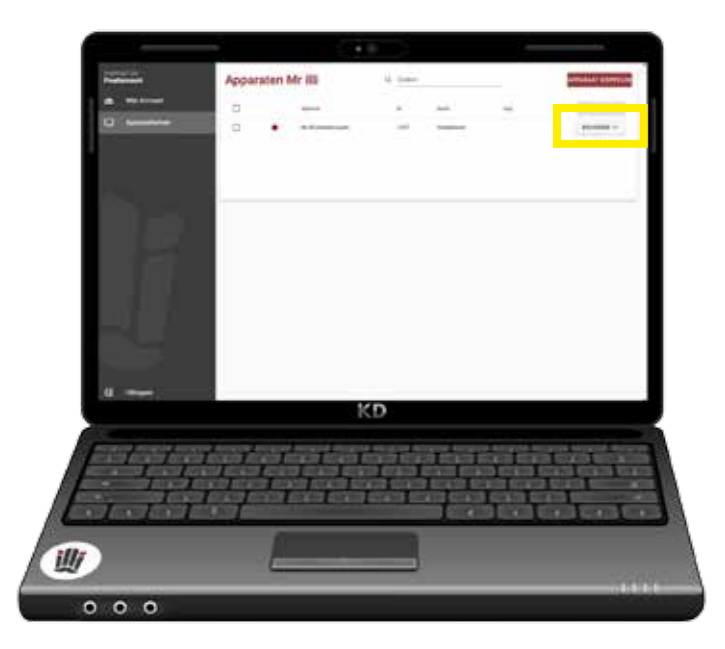

Ga naar <u>mijn.mrilli.nl</u> en log in. Bij *Apparaatbeheer* is een overzicht van jouw Mr illi accounts. Druk op **Beheer** en kies dan **Aanpassen**.

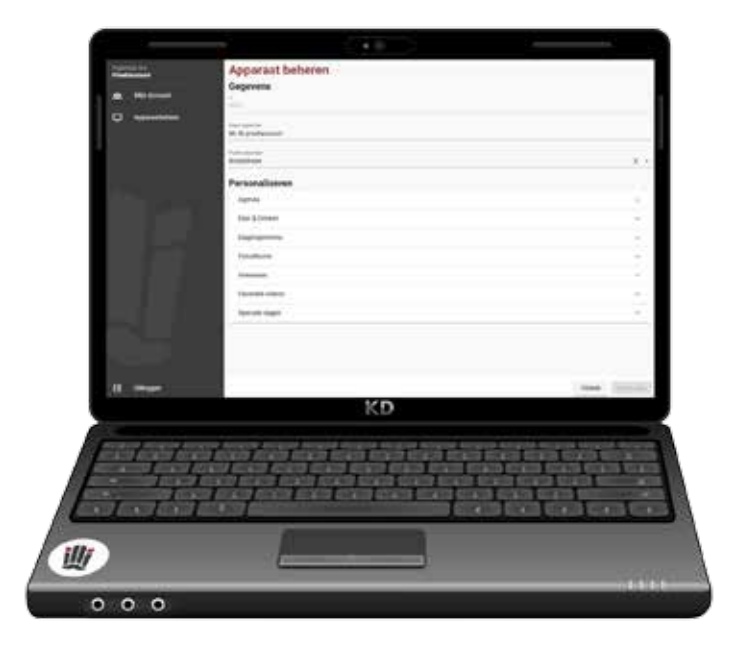

Voer in dit scherm door; de agenda, eet- en drinkmomenten, indeling dagprogramma, eigen foto's uploaden en geef bepaalde interesses door.

### 9. Contact

#### **Meer informatie**

Meer informatie over Mr illi applicatie; installatie, het gebruik of de meest actuele versie van de handleiding kunt u vinden op <u>www.mrilli.nl/service</u>.

#### Problemen bij installatie

Lukt de installatie niet, dan helpen wij u graag om het op te lossen. U kunt ons bereiken op telefoonnummer 020-2479333 of mail naar <u>info@mrilli.nl</u>.

#### Aanbevelingen

Wij staan open voor verbeteringen. Heeft u nog leuke ideeën, toevoegingen of tips? Neem gerust contact met ons op via tel. 020-2479333 of mail naar <u>info@mrilli.nl</u>.

#### Copyright

Versie 1.0, juni 2024, illi Engineering B.V.

Alle rechten voorbehouden. Niets uit deze uitgave mag worden vermenigvuldigd, opgeslagen in een geautomatiseerd gegevensbestand of openbaar gemaakt, in enige vorm of op enige wijze, hetzij elektrisch, mechanisch door fotokopieën, opnamen of enige andere manier, zonder voorafgaande schriftelijke toestemming van illi Engineering BV. Het bedrijf behoudt zich in het geval van gewijzigde omstandigheden het recht voor wijzigingen aan te brengen in de inhoud van deze handleiding zonder voorafgaand bericht.

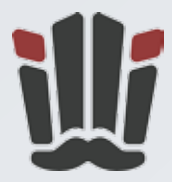

# **Mr illi**

### Zorg om niet te vergeten

illi Engineering B.V. Uilenstede 475 1183 AG Amstelveen Nederland